(51) 「続ける」をクリックします

| 🖸 debian_64bit [実行中] - Oracle VM VirtualBox – 🗖                                                                                  | ×                |
|----------------------------------------------------------------------------------------------------|------------------|
| 仮想マシン ビュー デバイス ヘルプ                                                                                                    |                  |
| debian 🤇                                                                                                    | )                |
| インストールの完了                                                                                                    |                  |
| インストール完了<br>インストールは完了し、新しいシステムを起動する時となりました。あなたのシステムが新しいシステムをインストールしたディ<br>スクから起動するよう、インストールメティア(CD-RON、フロッビー)が除かれていることを確認してください。 |                  |
|                                                                                                    |                  |
|                                                                                                    |                  |
|                                                                                                    |                  |
| スクリーンショット 戻る 続ける                                                                                                    |                  |
| 🛛 💿 🥔 🗗 📖 🛄 🗍 🐼 🗨 Applicati                                                                                                    | on <sub>.d</sub> |

(52) コマンドプロンプトでMATEインストールを行います。ユーザを入力し、enter、その後、パスワードを入力し、enter

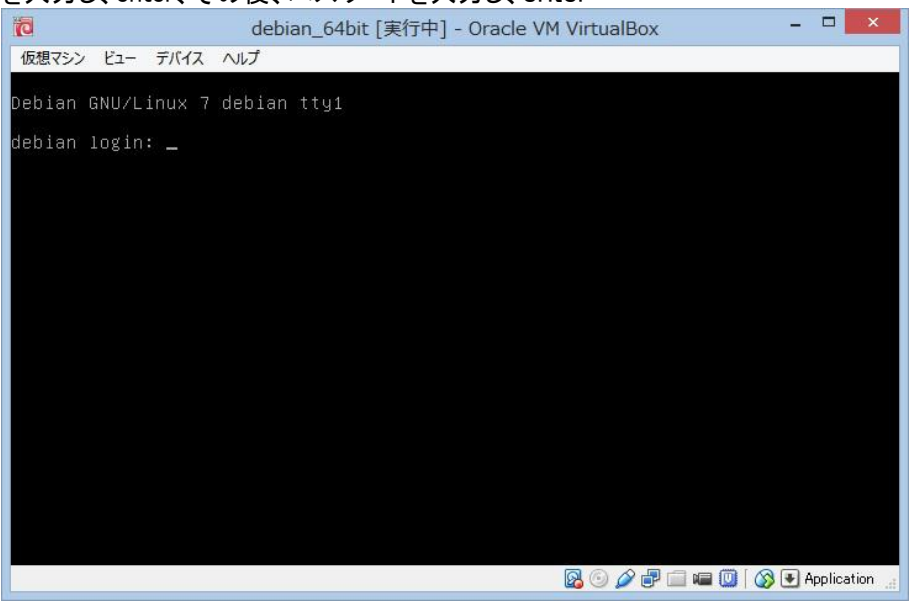

(53) 「su」と入力し、enter
 rootのパスワードを入力し、enter
 表示が「#」に変わったら、root権限になってます。
 vi /etc/apt/sources.list

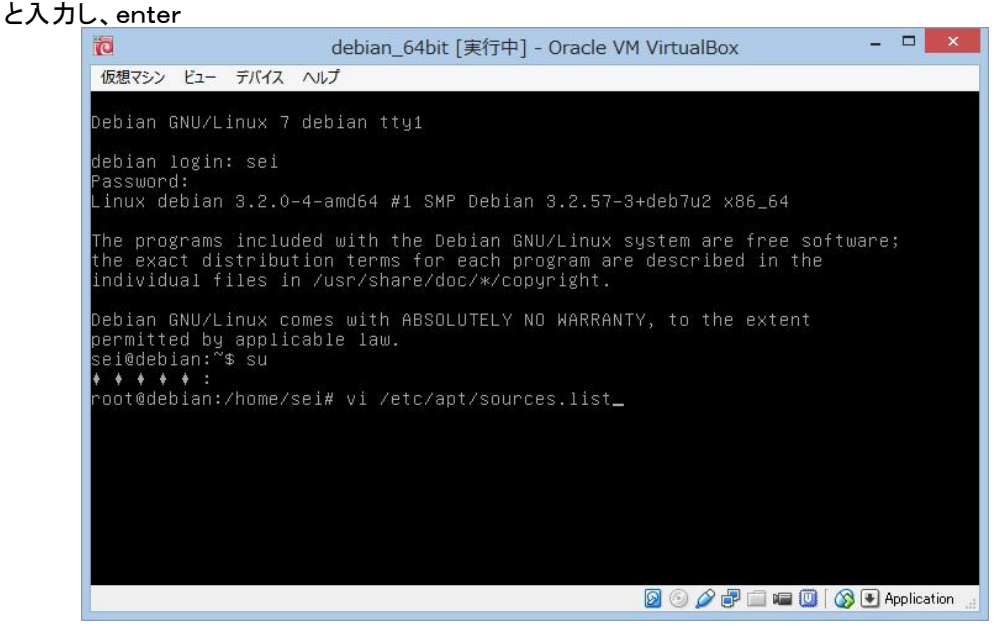

(54) カーソルを最後の行まで「↓」キーで移動し、「o」を押下すると次の行に入力が可能となります。
 deb http://repo.mate-desktop.org/debian wheezy main
 deb http://packages.mate-desktop.org/repo/debian wheezy main
 deb http://mirror1.mate-desktop.org/debian wheezy main
 を3行追加し、「esc」キーを押下し、「:wq!」と入力すると書き込みが終わります。

#### これは、プログラムのダウンロード先の追加をしている事になります。

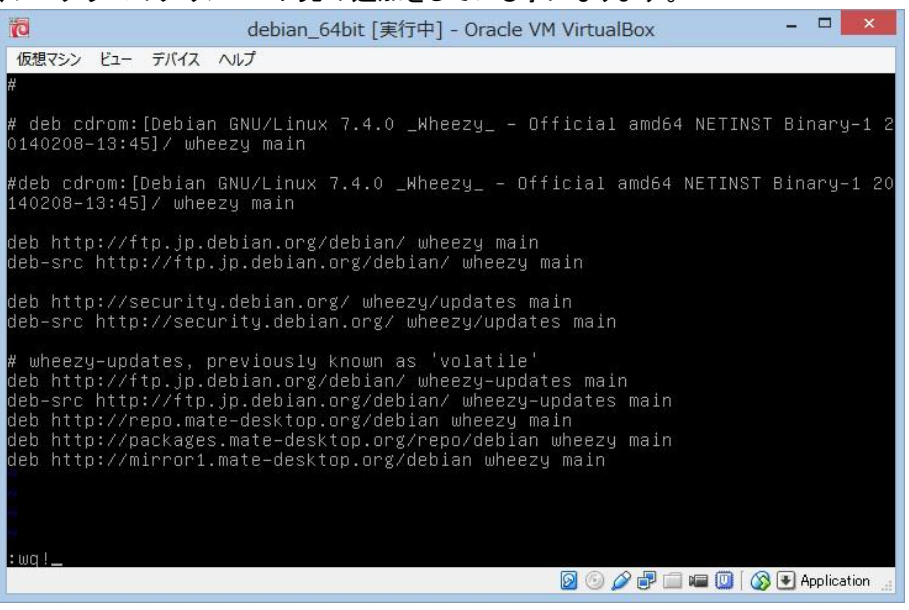

(55) apt-get update

### と入力し、enter

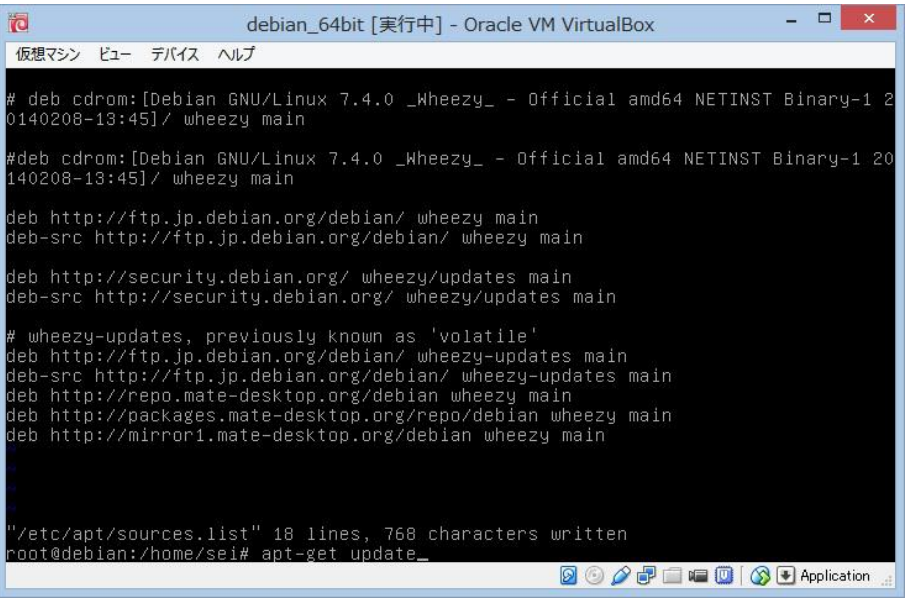

(56) apt-get --yes --quiet --allow-unauthenticated install mate-archive-keyring と入力し、enter

| Ø             | debian_64bit [実行中] - Oracle VM VirtualBox – ロ ×                                                                                                    |
|---------------|----------------------------------------------------------------------------------------------------|
| 仮想マ           | シン ビュー デバイス ヘルプ                                                                                                    |
| ŧ. +          | http://packages.mate-desktop.org wheezy Release                                                                                                    |
| 1 1 1         | http://security.debian.org wheezy/updates/main Sources<br>8 http://mimord_math.des/tap_arg_wheezy/updates/main Sources                              |
|               | o nitip://mainfori.mate-desktop.org/wheezy/main/amuo4_ratkages [20.0 kb]<br>9 http://narkages mate-desktop org/wheezy/main/amu64_Parkages [28 6 kB] |
|               | http://security.debian.org wheezy/updates/main amd64 Packages                                                                                       |
| + + +         | http://security.debian.org wheezy/updates/main Translation-en                                                                                       |
| + +           | http://repo.mate-desktop.org wheezy/main Translation-ja_JP                                                                                          |
| <b>t</b>      | http://mirror1.mate-desktop.org/wheezy/main Translation-ja_JP                                                                                       |
| 11            | http://repu.Wate-desktop.org_wheezy/Wain_Translation_ja                                                                                             |
| 4 4           | http://repo.mate-desktop.org wheezy/main Translation-en                                                                                             |
| + +           | http://mirror1.mate-desktop.org wheezy/main Translation-en                                                                                          |
| + +           | http://packages.mate-desktop.org wheezy/main Translation-ja_JP                                                                                      |
| <u>t</u>      | http://packages.mate-desktop.org wheezy/main Translation-ja                                                                                         |
| 101 V         | nttp://packages.mate-desktop.org wneezy/main Translation-en<br>/B ▲ 6▲ ▲ ▲ ▲ ▲ ▲ ▲ ▲ ▲ (15 1 /B/s)                                                  |
| + + +         |                                                                                                    |
| W: GF         | PG ♦ ♦ ♦ : http://repo.mate-desktop.org wheezy Release: ♦ ♦ ♦ ♦ ♦ ♦ ♦ ♦ ♦                                                                           |
| + + +         | ) ♦ ♦ ♦ ♦ ♦ ♦ ♦ ♦ ♦ ♦ ♦ ♦ ♦ ♦ ♦ • NO_PUBKEY 68980A0EA10B4DE8                                                                                        |
| W: GF         | °G ♦ ♦ ♦ : http://mirror1.mate-desktop.org wheezy Release: ♦ ♦ ♦ ♦ ♦ ♦ ♦ ♦                                                                          |
| * *<br>U • CE | ◆ ◆ ◆ ◆ ◆ ◆ ◆ ◆ ◆ ◆ ◆ ◆ ◆ ◆ ◆ ◆ ◆ * : NU_FUSKEY b8980HUEHIU84DE8<br>26 ▲ ▲ ▲ ◆ btp://packages mate_destron opg wheeru Pelesse: ▲ ▲ ▲ ▲ ▲ ▲ ▲        |
| + + +         |                                                                                                    |
| root@         | debian:/home/sei# apt-getyesquietallow-unauthenticated install mat                                                                                  |
| e-arc         | chive-keyring_                                                                                                    |
|               | 🛛 💿 🧀 🗐 🖾 💷 🛄 🖓 💽 Application 🔒                                                                                                    |

#### (57) apt-get update

#### と入力し、enter

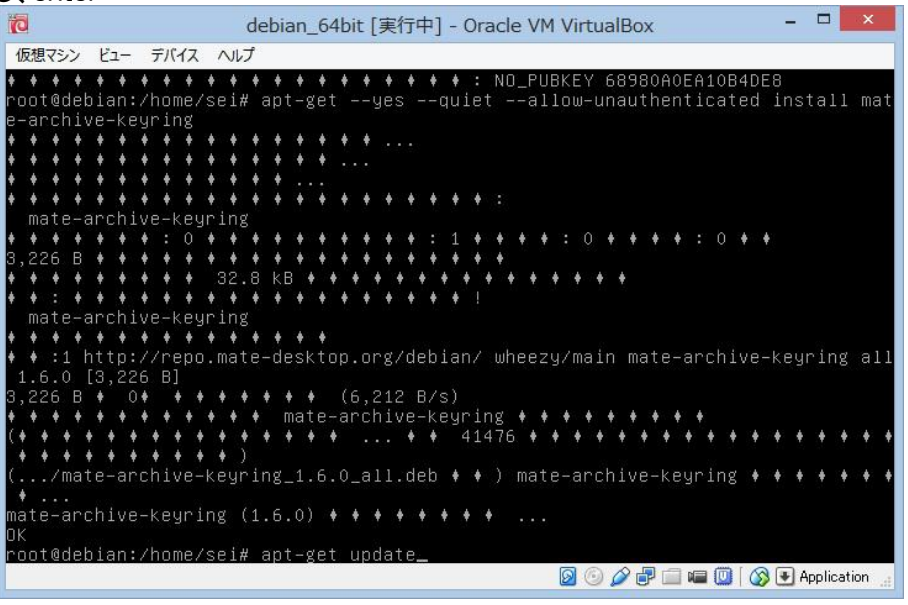

(58) apt-get install mate-core mate-desktop-environment mate-desktop-environment-extra lightdm xinit と入力し、enter

5個のプログラムをインストールします。

| C   | I        |           |       |        |          | debian_              | _64bit     | :[実行中            | <b>‡]</b> - | Oracl           | e VM        | 1 Virt | ualB  | lox   |      |       | -    |        | ×       |
|-----|----------|-----------|-------|--------|----------|----------------------|------------|------------------|-------------|-----------------|-------------|--------|-------|-------|------|-------|------|--------|---------|
| 11  | 想マ       | シン        | Ľ⊐-   | デバイス   | $\wedge$ | ルプ                   |            |                  |             |                 |             |        |       |       |      |       |      |        |         |
| ٠   | + +      | ł         | ittp: | //secu | urit     | ty.debia             | an.or      | g whee           | ezy/i       | updat           | tes         | Rele   | ase   | .gpg  |      |       |      |        |         |
| ŧ   | + :      | 3 ŀ       | ittp: | //pack | age      | es.mate-             | desk       | top.or           | rg w∣       | heezy           | , Re        | leas   | e.g   | pg [  | 836  | B]    |      |        |         |
| t   | * *      | h         | ittp: | //mirr | rori     | 1.mate-c             | leskt      | op.org           | g whe       | eezy.           | Rel         | ease   |       |       |      |       |      |        |         |
| 1   | * *      | r         | ittp: | //repo | o.ma     | ate-desk             | top.       | org wn           | neezy       | y Rei           | leas        | e<br>1 |       |       |      |       |      |        |         |
| Ť.  | 1 1      |           | ittp: | //pack | age      | es.mate-             | -desk      | top.or           | g wi        | neezy           | I Ke        | leas   | е     |       |      |       |      |        |         |
| I.  | 11       |           | 1110: | //Sect | 11.11    | ty.uepia<br>1 moto c | in.ur      | g wnee<br>op opd | szy/i       | upuau           | les<br>/moi | REIE   | ase   | Pac   | kody |       |      |        |         |
| X.  | 11       |           | ittn. | //nend |          | 1.Mate-t             | ton        | opa wh           | 3 WIII      | ee∠y/<br>u∕mai  | in a        |        | Do4   | rau   | Nage | 28    |      |        |         |
| 1   | 11       |           | nttn. | //nack |          | acc-ucsr<br>ac mate- | desk       | ton or           | 1662        | yz mai<br>heezi | i/ma        | in a   | mdf   | 4 Pa  | ckau | 100   |      |        |         |
| 4   |          | ŀ         | ittn: | //seci | irit     | tu.dehia             | an.or      | g whee           | 8 w         | undat           | es/         | main   | SO    | urce  | S    | 503   |      |        |         |
| ÷.  |          | ŀ         | ittp: | //secu | Irit     | tu.debia             | an.or      | g whee           | ezu/i       | updat           | tes/        | main   | am    | d64   | Pack | ages  |      |        |         |
| ÷   | + +      | ł         | ittp: | //secu | urit     | ty.debia             | n.or       | g whee           | ezy/i       | updat           | tes/        | main   | Tri   | ansl  | atio | on-en |      |        |         |
| ÷   | +        | htt       | p://  | mirror | ·1.г     | nate-des             | sktop      | .org w           | whee:       | zy∕ma           | ain         | Tran   | sla   | tion  | -ja. | _JP   |      |        |         |
| ٠   | +        | htt       | p://  | repo.r | nate     | e-deskto             | p.or       | g whee           | ezy/i       | main            | Tra         | insla  | tio   | n-ja  | _JP  |       |      |        |         |
| ٠   | +        | htt       | p://  | mirror | °1.г     | mate-des             | sktop      | .org w           | whee:       | zy∕ma           | ain         | Tran   | sla   | tion  | -ja  |       |      |        |         |
| ٠   | +        | htt       | p://  | packas | ges.     | .mate-de             | eskto      | p.org            | whe         | ezy∕m           | nain        | ı Tra  | nsla  | atio  | n-ja | a_JP  |      |        |         |
| *   | +        | htt       | p://  | repo.r | nate     | e-deskto             | p.or       | g whee           | ezy/i       | main            | Tra         | insla  | tio   | n-ja  |      |       |      |        |         |
| 1   | *        | htt       | p://  | mirror | -1.r     | nate-des             | sktop      | .org w           | uhee:       | zy∕ma           | ain         | Tran   | sla   | tion  | -en  |       |      |        |         |
| 1   | 1        | htt       | p://  | раска  | ges.     | .mate-de             | eskto      | p.org            | whe         | ezy/m           | nain        | Ilra   | nsla  | at 10 | n-ja | 3     |      |        |         |
| I.  | 1        | nu<br>6++ | p://  | repu.r | latt     | e-ueskii<br>moto da  | pokto      | g wnee<br>5 opd  | =ZY/I       | nain            | nna<br>ain  | TDO    | LIU   | n-en  |      |       |      |        |         |
| 5   | •<br>500 | nıı<br>P  | .p:// | packag | ses.     | . mate-ut            | SKLU<br>VA | p.urg<br>72 p/c  | wrie:       | ezyzi           | liatri      | i ira  | US 14 | atiu  | n-er |       |      |        |         |
| 4   | 4 4      |           |       |        |          |                      |            | •<br>•           | * *         |                 |             |        |       |       |      |       |      |        |         |
| r c | ote      | deb       | ian:  | /home/ | (se)     | i# apt-s             | (et i      | nstall           | l ma        | te-co           | ore         | mate   | -de:  | skto  | p-er | nviro | nmen | t m    | ate-d   |
| es  | kto      | р-е       | nvir  | onment | t-ex     | ktra lig             | htdm       | xinit            | t           |                 |             |        |       |       |      |       |      |        | 1000 T  |
|     |          |           |       |        |          |                      |            |                  |             |                 |             | 0      | ) 🖉   | 8     |      |       |      | Applic | ation 📑 |

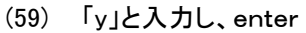

| debian_64bit [実行中] - Oracle VM VirtualBox - ロ ×                                                                                                    |
|----------------------------------------------------------------------------------------------------|
| 仮想マシン ビュー デバイス ヘルプ                                                                                                    |
| <pre>他想ジン ビニー デバイズ ハルブ mate-applets mate-applets.common mate-backgrounds mate-bluetooth mate-calc mate-control-center mate-core mate-desktop mate-desktop-common mate-desktop-environment mate-desktop-environment-extra mate-desktop-gnome mate-dialogs mate-icon-theme mate-keyring mate-media mate-desktop-gnome mate-media-gstreamer mate-menus mate-netspeed mate-panel mate-panel-common mate-polkit mate-power-manager mate-power-manager-common mate-serceensaver mate-settings-daemon mate-sensors-applet mate-session-manager mate-settings-daemon mate-settings-daemon-common mate-terminal mate-terminal-common mate-themes mate-user-share mate-utils mate-utils-common menu-xdg mozo murrine-themes notification-daemon ntfs-3g obex-data-server obexd-client p7zip-full pluma pluma-common pm-utils policykit-1 policykit-1-gnome poppler-data powerngmt-base python-cairo python-dbus python-dbus-dev python-gi python-gobject python-gobject-2 python-gst0.10 python-gtK2 python-gtKsourceview2 python-libxm12 python-mate-menu python-notify python-numpy rpm-common rpm2cpio sane-utils shared-mime-info sound-theme-freedesktop sudo system-tools-backends tsconf udisks update-inetd upower usbmuxd vbetool x11-utils x11-xserver-utils xbitmaps xinit xserver-xorg xserver-xorg-input-all xserver-xorg-input-evdev xserver-xorg-input-mmouse xserver-xorg-input-synaptics xserver-xorg-input-wmouse xserver-xorg-input-uacom xterm * * * * * * * * * * * * * * * * * * *</pre> |
| 823 MB + + + + + + + + + + + + + + + + + +                                                                                                    |
| ↓ ↓ ↓ ↓ ↓ [Y/n]? y_                                                                                                    |
| 🛛 💿 🖉 🖓 🖶 🛄 😡 Application 🚊                                                                                                    |

(60) 終了したら、「reboot」と入力し、enter

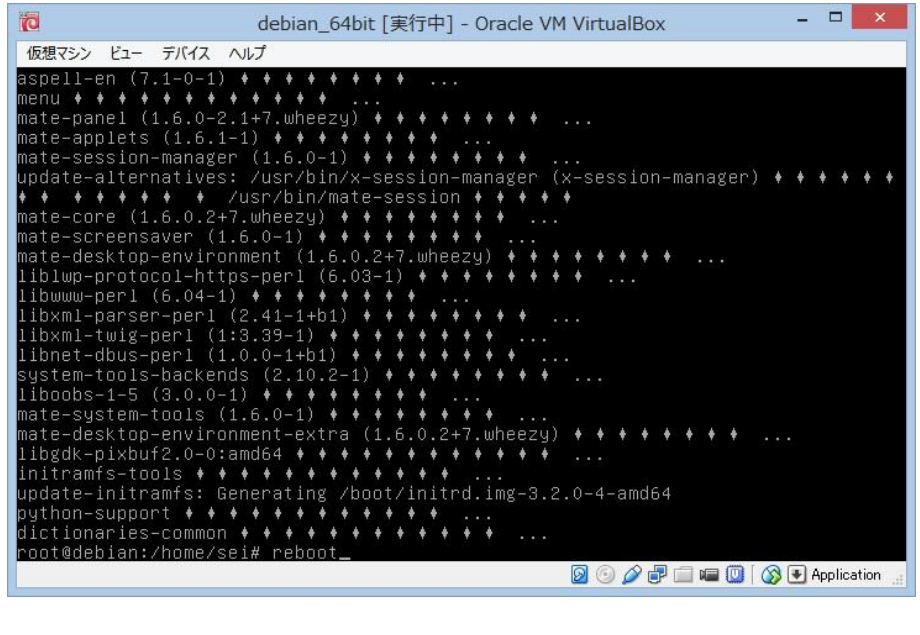

(61) セッションでMATEを選択し、ユーザを入力し、enter、パスワードを入力し、enterでMATEが起動します。
 MATEは、gnome2にダウングレードしたと思われますが、
 車で例えるなら、エンジンは新型になって、ボディは、旧型のデザインだけど新品って感じです。

単で例えるなら、エンシンは新型になって、ホティは、旧型のテサインだけと新品って感じです。 この軽快さは、gnome3に代わって失われたものだと私は思っています。

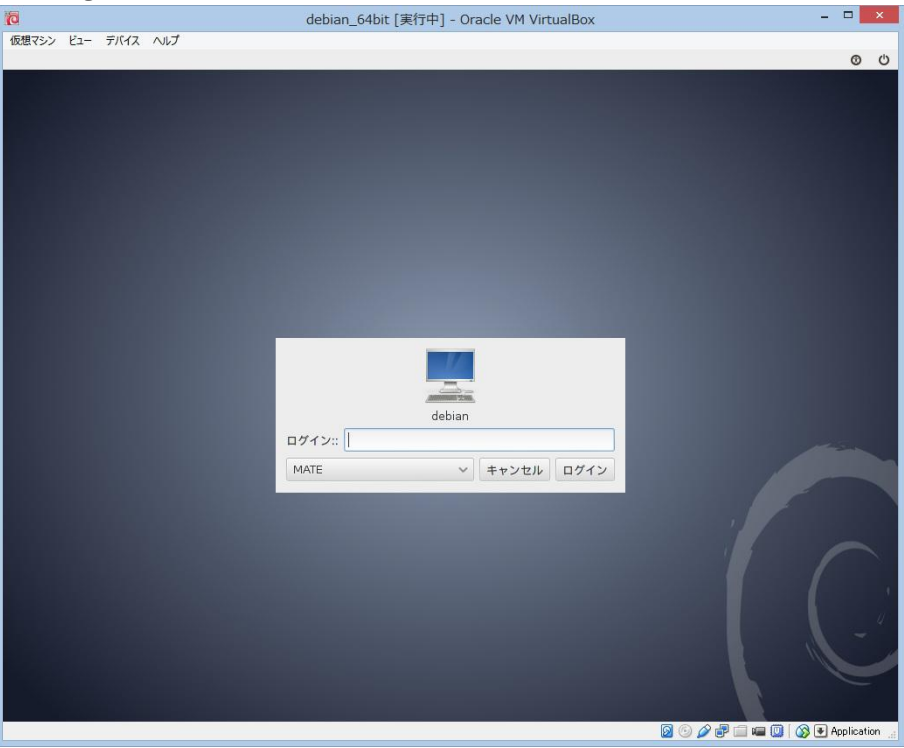